| 醫事機構名稱:<br>連絡人: |                                                                                                  |                |    | 醫事機構代號:<br>連絡電話: |        |  |      |     |     |  |       |  |
|-----------------|--------------------------------------------------------------------------------------------------|----------------|----|------------------|--------|--|------|-----|-----|--|-------|--|
|                 |                                                                                                  |                |    |                  |        |  |      |     |     |  | 申請日期: |  |
| 序               | 費用年月                                                                                             | 費用年月 申報類別 案件 : |    | 流                | i水號 姓名 |  | 醫令代碼 | 牙位  |     |  |       |  |
| 號               |                                                                                                  |                | 分類 |                  |        |  |      | 原申報 | 更正後 |  |       |  |
|                 |                                                                                                  | □送核            |    |                  |        |  |      |     |     |  |       |  |
| 1               |                                                                                                  | □補報            |    |                  |        |  |      |     |     |  |       |  |
|                 | 報錯原因:□行政 key 錯 □辨識錯誤 □難以辨識 □其他                                                                   |                |    |                  |        |  |      |     |     |  |       |  |
|                 |                                                                                                  | □送核            |    |                  |        |  |      |     |     |  |       |  |
| 2               |                                                                                                  | □補報            |    |                  |        |  |      |     |     |  |       |  |
|                 | 報錯原因:□行政 key 錯 □辨識錯誤 □難以辨識 □其他                                                                   |                |    |                  |        |  |      |     |     |  |       |  |
|                 |                                                                                                  | □送核            |    |                  |        |  |      |     |     |  |       |  |
| 3               |                                                                                                  | □補報            |    |                  |        |  |      |     |     |  |       |  |
|                 | 報錯原因:□行政 key 錯 □辨識錯誤 □難以辨識 □其他                                                                   |                |    |                  |        |  |      |     |     |  |       |  |
| 備               | 註                                                                                                |                |    |                  |        |  |      |     |     |  |       |  |
| 1.              | . 若經以 VPN 通知拔牙牙位重複,請於期限內依「拔牙牙位更正」流程辦理,不需填此表。                                                     |                |    |                  |        |  |      |     |     |  |       |  |
| 2.              | 2. 以健保資訊網-VPN 上傳申請表者,無須蓋合約大小章,檔案命名必須為 se                                                         |                |    |                  |        |  |      |     |     |  |       |  |
|                 | 構代號+上傳日期,如「second3732012345-1060920」(下載備註請鍵入「牙位」),併<br>同原「申報點數及醫令清單」或其他資料上傳 VPN,本組將以 VPN 回復核備結果。 |                |    |                  |        |  |      |     |     |  |       |  |
|                 |                                                                                                  |                |    |                  |        |  |      |     |     |  |       |  |
| 3.              | 若列數不足,可自行增加列數及序號。                                                                                |                |    |                  |        |  |      |     |     |  |       |  |
| 4.              | 詢問電話:03-4339111 請洽各費用承辦人                                                                         |                |    |                  |        |  |      |     |     |  |       |  |
|                 |                                                                                                  |                |    |                  |        |  |      |     |     |  |       |  |

## 牙位申報錯誤報備申請表

## 本業務組審查結果

□同意備查: 請存檔備查,並加強申報品質管控, 嗣後將持續追蹤貴院所相關醫療費用 之申報品質與合理性。 □不同意備查(說明):

## 院所申報牙位錯誤報備作業說明

北區業務組「牙位申報錯誤報備申請表」,可以健保資訊網服務系統(VPN) 線上檔案上傳申請,申請過程簡便且省時又減郵,本組亦將線上回復報備結 果。作法如下:

- 1. 請在「牙位申報錯誤報備申請表」輸入相關資料,併同原「申報點數及醫 令清單」或其他資料一併上傳VPN。
- 檔案格式:doc、tif或pdf皆可,檔名請以小寫命名為:second+機構代碼 +上傳日期(如second3732012345-1060920)。
- 以健保資訊網-VPN上傳申請表者,無需蓋合約大小章;以紙本寄送申請者, 請於申請表空白處蓋合約大小章。
- 4. 將檔案上傳至健保資訊網-VPN(網址:<u>https://medvpn.nhi.gov.tw</u>)的院 <u>所交換檔案上傳</u>,交換檔案備註請填寫「牙位」,並按瀏覽鍵選取該檔案 上傳。 (流程:進入健保資訊網→頁面右方「服務登入」登入系統→點選左方服 務項目中的「院所資料交換」→院所交換檔案上傳→上傳檔案)
- 下載備查:於上傳檔案次日起7個工作天後,至健保資訊網-VPN的院所交 換檔案下載核備結果。檔案說明為「回復牙位報備」。

|                                                   |                                                  | 網站地圖           | □ 虛擬診所 甄小麗 您好 | 修改密碼 登出                 |  |  |  |  |  |
|---------------------------------------------------|--------------------------------------------------|----------------|---------------|-------------------------|--|--|--|--|--|
| 💕 我的首頁                                            |                                                  |                |               |                         |  |  |  |  |  |
|                                                   |                                                  |                |               |                         |  |  |  |  |  |
| 服務項目                                              |                                                  |                |               | 更多                      |  |  |  |  |  |
| 醫療費用申報                                            |                                                  |                |               | ~~~~                    |  |  |  |  |  |
| <b>預檢醫療</b> 費用申經                                  | ※EEE[100.11.30)評細資料。                             |                |               |                         |  |  |  |  |  |
| 住院病例組合編審服務                                        | · ※醫療資訊碼爾(最新)(100.11.24) 詳細資料                    |                |               |                         |  |  |  |  |  |
| 醫療費用支付                                            | ※解析A USER MENU(100.11.24) ※糖材的公告(100.11.24) 詳細容料 | ち協樹安 ト値        |               |                         |  |  |  |  |  |
| 健保IC卡醫費勾错作業                                       | ************************************             |                |               |                         |  |  |  |  |  |
| Segrim 30.3 目前標直詢                                 |                                                  |                |               |                         |  |  |  |  |  |
| 院所資料交換                                            | 院所交換檔案上傳                                         |                |               |                         |  |  |  |  |  |
| 醫務行政                                              | 院所交換檔案下載 ▼ 分區業務組: 請選擇                            | - 査詢           |               |                         |  |  |  |  |  |
| 藥品管理 (藥價調查)                                       |                                                  |                | 他有雷乐          | <b>南子</b> 仁筠            |  |  |  |  |  |
| 特材價量調查網路申報                                        | 東西美物祖 劉co (07)251-0023 -111                      | (07            | )251-0023     | -esiana<br>∞@nhi.gov.tw |  |  |  |  |  |
|                                                   |                                                  | (0)            | ,201 0025     | - eningerien            |  |  |  |  |  |
| ine dan dan kana kine dan salam dan s             |                                                  | 網站地            | ■ 虚擬診所 甄小麗    | 您好 登出                   |  |  |  |  |  |
|                                                   |                                                  |                |               |                         |  |  |  |  |  |
| 🞳 我的首頁 > 院所資料交換 > 院/                              | 所交換檔案上傳                                          |                |               |                         |  |  |  |  |  |
|                                                   |                                                  |                |               |                         |  |  |  |  |  |
|                                                   |                                                  | <del></del> () |               |                         |  |  |  |  |  |
| 現行作業區 🔍 🍼 🕑                                       | 【   【 院所交換檔案上傳 備註中填 /                            | 入「屴囗           |               |                         |  |  |  |  |  |
| 院所交換檔案上傳                                          |                                                  |                |               |                         |  |  |  |  |  |
| 院所交換檔案下載                                          | *交换檔案備註                                          |                |               |                         |  |  |  |  |  |
|                                                   | *交通設立                                            |                | 治曜            |                         |  |  |  |  |  |
|                                                   | X.Frw.                                           |                | 1913-2011     |                         |  |  |  |  |  |
|                                                   | 清除                                               |                |               |                         |  |  |  |  |  |
|                                                   |                                                  |                |               |                         |  |  |  |  |  |
|                                                   | 名後上傳,如                                           |                |               |                         |  |  |  |  |  |
| 1.本作業為提供完所傳送檔案功能,檔案上傳後諸通知本單位相關人員取 Second 37320123 |                                                  |                |               |                         |  |  |  |  |  |
|                                                   | 2.懽案名稱僅可使用英數字,可含短碳折號(-)或底線(_);不可納中交、3            |                |               |                         |  |  |  |  |  |
|                                                   |                                                  |                |               |                         |  |  |  |  |  |